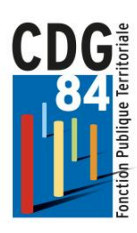

# **PROMOTION INTERNE** PROCEDURE DE SAISIE DES DOSSIERS

Guide pratique à destination des collectivités dans le cadre de la campagne de saisie des dossiers de promotion interne, depuis la plateforme EXTRANET CARRIERES.

Si le dossier n'est pas correctement complété ou s'il ne contient pas toutes les pièces obligatoires, le système ne permettra pas l'envoi au CDG84.

Lepuis le site du CDG84, vous rendre sur la plateforme EXTRANET CARRIERES :

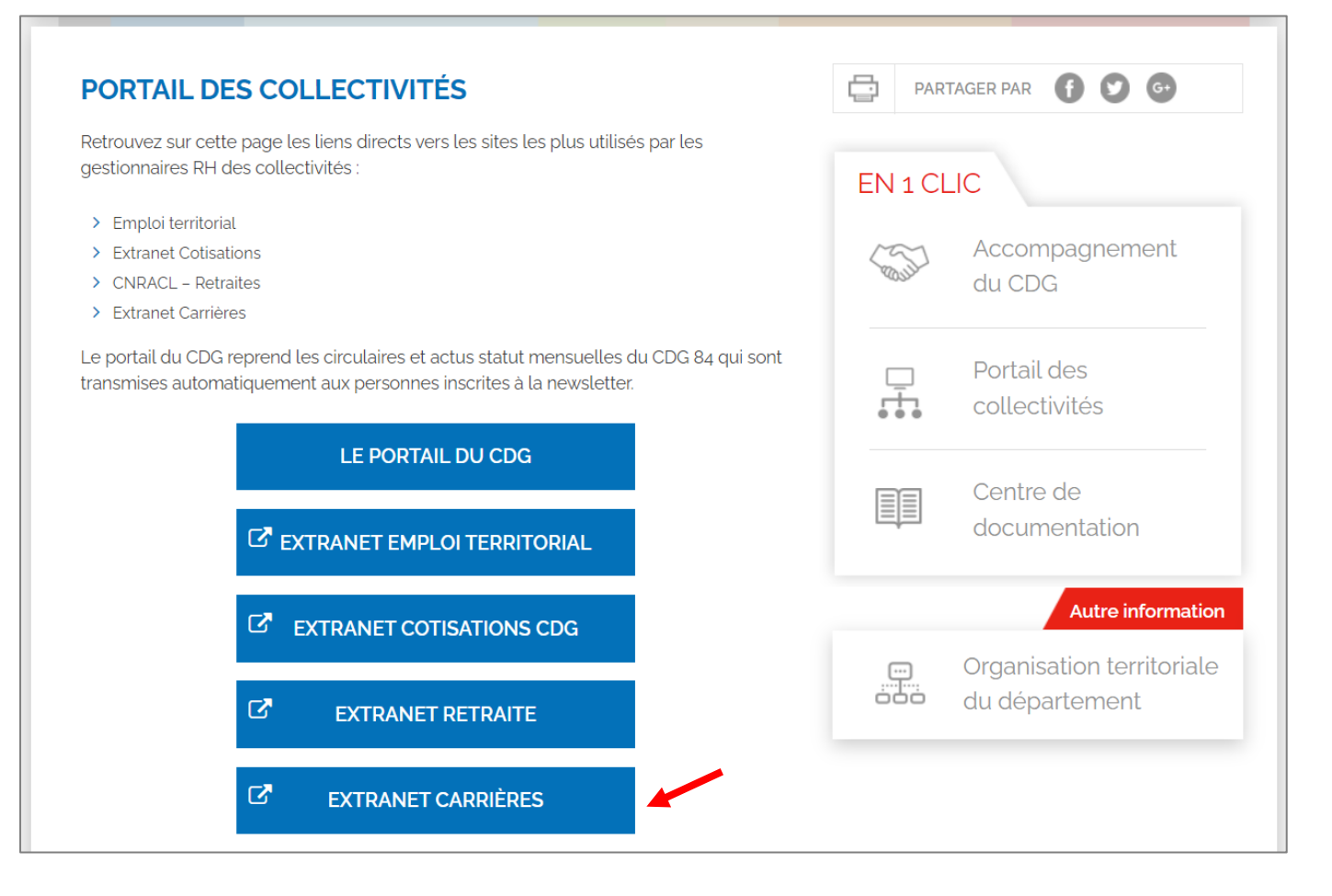

\* Pour toute première connexion, consulter la documentation : « Documentation connexion AGIRHE »

Depuis la plateforme EXTRANET CARRIERES, après vous être connecté, créer une « Nouvelle demande », via l'onglet Instances puis Promotion interne :

| Agirhe RH - Espace collectivité - Centre de Gestion du Vaucluse<br>AUTRES COLLECTIVITES<br>Dernière connexion le 12/12/2023 à 16:53 🕞 Se déconnecter |                                                |                  |  |  |  |  |  |  |  |
|----------------------------------------------------------------------------------------------------|------------------------------------------------|------------------|--|--|--|--|--|--|--|
| 🐣 Agent 🔹 🏛 Collectivité 🛪                                                                                                    | Agent T Collectivité T Instances T Documents T |                  |  |  |  |  |  |  |  |
| Tableau de bord                                                                                                    | CAP CST                                        |                  |  |  |  |  |  |  |  |
| + Carrières                                                                                                    | Avancements de grade<br>Promotion interne      | Nouvelle demande |  |  |  |  |  |  |  |
|                                                                                                    |                                                |                  |  |  |  |  |  |  |  |

4 Choisir le cadre d'emploi et le grade concerné puis valider :

| Indiquer le cadre d'emploi et le grade de promotion du dossier à<br>créer |                                        |  |  |  |  |  |  |  |
|---------------------------------------------------------------------------|----------------------------------------|--|--|--|--|--|--|--|
| Cadre d'emplois                                                           | adre d'emplois attachés territoriaux 🔻 |  |  |  |  |  |  |  |
| Grade attaché                                                             |                                        |  |  |  |  |  |  |  |
| + Valider                                                                 |                                        |  |  |  |  |  |  |  |

4 <u>A partir de cette page, vous allez pouvoir établir votre **DOSSIER** de promotion interne.</u>

**<u>OBLIGATOIRE</u>** : Veuillez vérifier que les coordonnées du Gestionnaire de votre collectivité depuis EXTRANET CARRIERES est bien renseigné (Nom, prénom et coordonnées mail + téléphone)

N'oubliez pas de cliquer sur le bouton « **Valider** » à la fin de votre demande, afin d'enregistrer votre dossier. Après avoir vérifié l'agent concerné, certaines données viendront se compléter automatiquement, il convient de renseigner <u>tous les champs vides</u> :

| Dossier de promotion interne                                                                  |                         |   |   |         |  |  |             |  |  |  |
|-----------------------------------------------------------------------------------------------|-------------------------|---|---|---------|--|--|-------------|--|--|--|
| PROPOSITION D'INSCRIPTION SUR LA LISTE D'APTITUDE AU TITRE DE LA PROMOTION INTERNE ANNEE 2024 |                         |   |   |         |  |  |             |  |  |  |
| Collectivité                                                                                  | AUTRES COLLECTIVITES    | ▼ |   |         |  |  |             |  |  |  |
| Gestionnaire *                                                                                | Sélectionnez un contact | • | + | Mail *  |  |  | Téléphone * |  |  |  |
|                                                                                               |                         |   |   |         |  |  |             |  |  |  |
| Nom prénom (grade) de<br>l'agent                                                              |                         | • | Q |         |  |  |             |  |  |  |
| Date de naissance                                                                             |                         |   |   |         |  |  |             |  |  |  |
| Situation actuelle                                                                            |                         |   |   |         |  |  |             |  |  |  |
| Grade                                                                                         |                         | • | ] | Echelon |  |  | ]           |  |  |  |
| Date de nomination<br>stagiaire                                                               |                         |   |   |         |  |  |             |  |  |  |
| Date de nomination dans<br>le cadre d'emploi                                                  |                         |   |   |         |  |  |             |  |  |  |
| Ancienneté dans son<br>grade actuel                                                           |                         |   |   |         |  |  |             |  |  |  |
| Modalités d'accès au<br>cadre d'emploi                                                        |                         | • |   |         |  |  |             |  |  |  |

## **PROFIL DU CANDIDAT** :

| PROPOSITION DE PROMOTION INTERNE   |                                                    |  |   |       |         |   |  |  |  |
|------------------------------------|----------------------------------------------------|--|---|-------|---------|---|--|--|--|
| Cadre d'emplois                    | attachés territoriaux                              |  | • | Grade | attaché | • |  |  |  |
|                                    | Proposé après réussite à l'examen<br>professionnel |  |   |       |         |   |  |  |  |
| Consulter les conditionstatutaires | ons -                                              |  |   |       |         |   |  |  |  |
| Profil du candidat                 |                                                    |  |   |       |         |   |  |  |  |
| Intitulé du poste                  |                                                    |  | ] |       |         |   |  |  |  |
| Effectifs de la collectivité       |                                                    |  |   |       |         |   |  |  |  |

## **EXPERIENCES PROFESSIONNELLES** :

| Expériences<br>professionnelles |                  |             |       |      |        |           |          |     |
|---------------------------------|------------------|-------------|-------|------|--------|-----------|----------|-----|
|                                 | + Ajouter        |             |       |      |        |           |          |     |
|                                 | Date de<br>début | Date de fin | Durée | Туре | Métier | Organisme | Mobilité | DHS |
|                                 | Aucune ligne     |             |       |      |        |           |          |     |
|                                 |                  | Total:      |       |      |        |           |          |     |

## **INTERRUPTION DES SERVICES** :

| Interruption de services |               |             |       |      |
|--------------------------|---------------|-------------|-------|------|
|                          | + Ajouter     |             |       |      |
|                          | Date de début | Date de fin | Durée | Туре |
|                          | Aucune ligne  |             |       |      |
|                          |               | Total:      |       |      |

#### **EVALUATION DU CANDIDAT** :

| Evaluation du candidat                                                                                                    |
|----------------------------------------------------------------------------------------------------|
| CONDITIONS STATUTAIRES - Date d'entrée dans la fonction publique                                                                                                    |
|                                                                                                    |
| CONDITIONS STATUTAIRES - L'agent a effectué 2 jours de formation de professionnalisation obligatoires attestés par<br>le CNFPT au cours des 5 dernières années (2019-2024)          |
| Pour la filière Police Municipale : il s'agit de la totalité de la formation continue obligatoire prévue par l'article L 412-54 du Code<br>des communes                             |
| O Oui                                                                                                    |
| O Non                                                                                                    |
| CONDITIONS STATUTAIRES - Si l'agent a exercé les fonctions de secrétaire de mairie d'une commune de moins de 2<br>000 habitants, noter le nombre d'années passées sur ces fonctions |
| <ul> <li>L'agent n'est pas concerné</li> <li>Moins de 4 ans</li> <li>Au moins 4 ans</li> </ul>                                                                                      |

- PIECES A FOURNIR : Pour que le dossier soit recevable, l'ensemble des pièces justificatives, qu'elles soient notées en gras ou non, sont à joindre impérativement lors de la transmission du formulaire au CDG84. A défaut, l'envoi sera bloqué.
- Le formulaire est également une pièce obligatoire au dossier. Une fois finalisé, il doit être imprimé par la collectivité, paraphé et signé par l'autorité territoriale puis retéléchargé (en format pdf) en tant que saisine dans les pièces justificatives.

### Pièces à fournir

Ces pièces sont à télécharger en format PDF (10Mo maximum) après la validation de la demande. Les pièces obligatoires sont indiquées en bleu et gras.

## Arrêter ou reprendre la saisie :

Vous pouvez arrêter la saisie d'un dossier et la reprendre plus tard. Avant de quitter le module il faut impérativement enregistrer les dernières modifications en cliquant sur le bouton « **Valider** ».

# ✤ Pour revenir sur votre dossier depuis la page d'accueil :

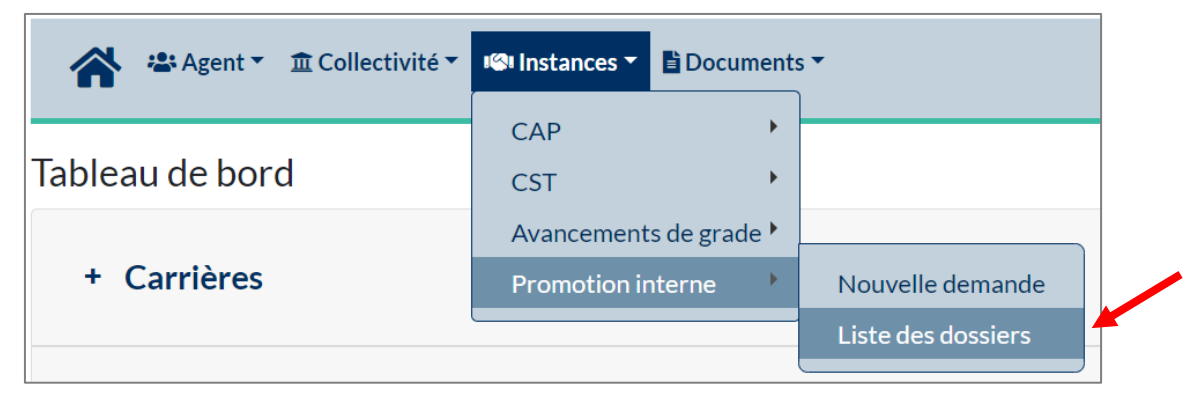

**4** Double-cliquer sur le dossier concerné :

| 🔍 Ex | Exporter |              |               |                       |                         |            |        |            |         |  |  |
|------|----------|--------------|---------------|-----------------------|-------------------------|------------|--------|------------|---------|--|--|
|      | N°       | Collectivité | Nom Prénom    | Promotion<br>proposée | Etat                    | Séance     | Points | Créé       | Modifié |  |  |
|      | 3179     |              | DIF Véronique | rédacteur             | En cours de création    | 14/09/2023 |        | 07/07/2023 |         |  |  |
|      | 3174     |              | FERRERI Emily | rédacteur             | En cours de<br>création | 14/09/2023 |        | 30/06/2023 |         |  |  |

# Validation finale de la saisie & Transmission du dossier au CDG84 :

Une fois le dossier finalisé, et après transmission de toutes les pièces :

Cliquer sur « Transmettre au CDG ».

Une fois la transmission validée, vous êtes redirigé vers la liste des dossiers saisis. L'état du dossier indique « transmis au CDG »

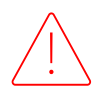

Seuls les dossiers à l'état « transmis au CDG » seront étudiés par le CDG84